## Активация услуги СМОТР ШКА через личный кабинет.

- 1) Зайдите на наш сайт по адресу <u>www.zabline.ru</u> или <u>www.385555.ru</u>
- 2) Нажмите кнопку «ВХОД ДЛЯ КЛИЕНТОВ»

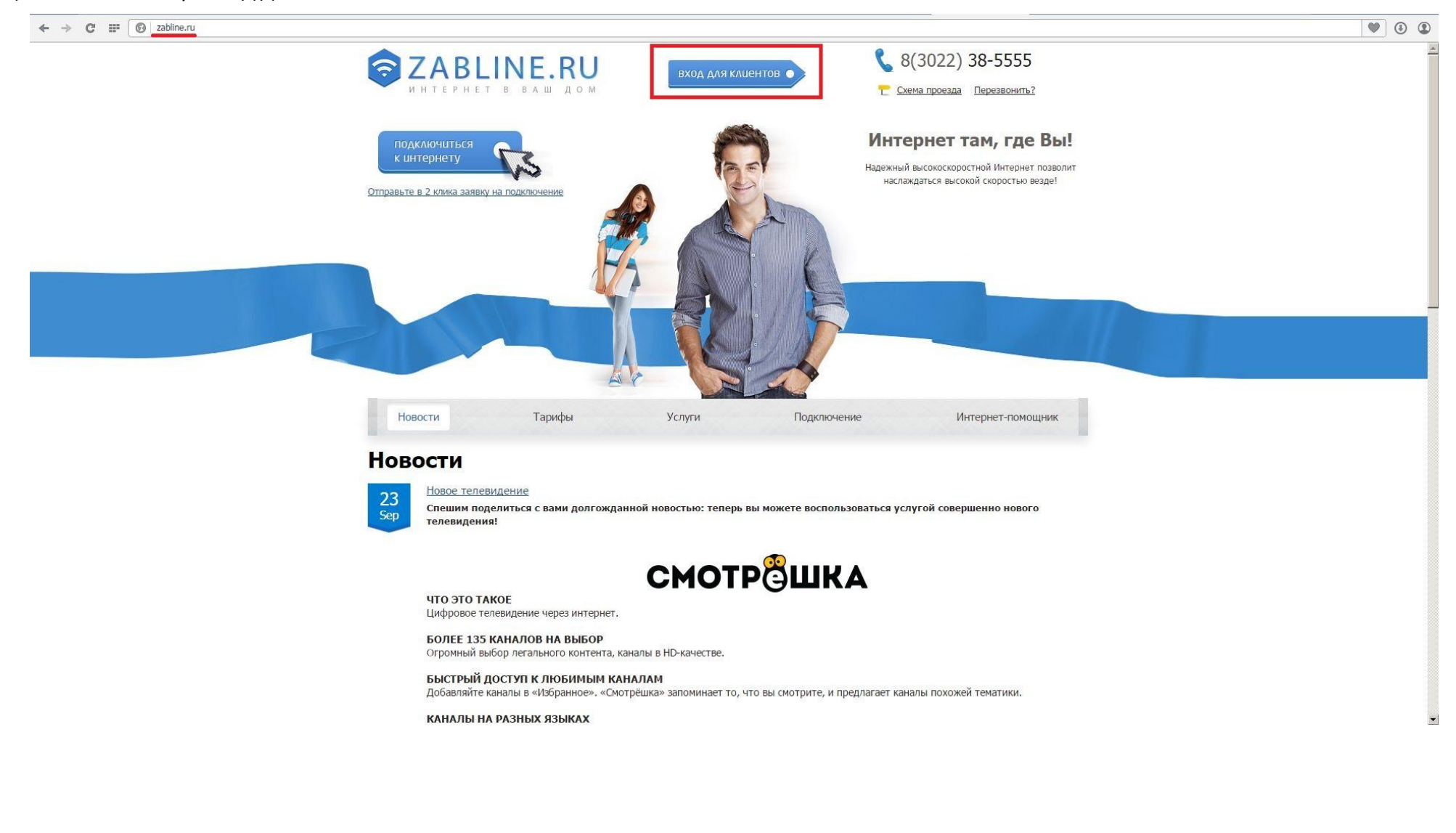

3) В полях «Введите логин и пароль (Выделенной линии) РРРоЕ:» введите свои данные выданные при подключении.

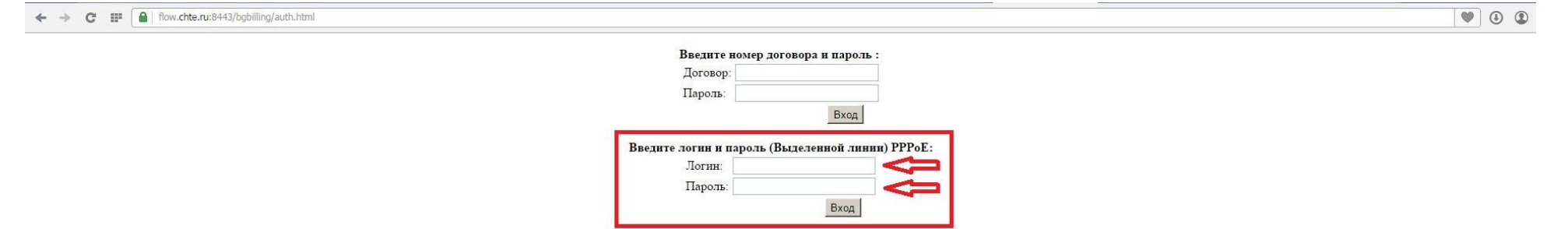

### 4) Зайдите во вкладку «Параметры договора»

### **B**;Tél

Отчет по сессиям Inet Смена тарифных планов

Выход

# Договор № Сулердоговор: Меню Договитительные действия Параметры договора Управление плинтор Оплата через РауМаster Платежные системы Синен плароля на логины Смена пароля на логины Inet

### 5) Нажмите [правка] напротив E-mail

| <b>B;Té</b> l                                                           |                                 |          |          |        |
|-------------------------------------------------------------------------|---------------------------------|----------|----------|--------|
| Договор №                                                               |                                 |          |          |        |
| Супердоговор:                                                           |                                 |          |          |        |
| Меню                                                                    | Параметры договора              |          |          |        |
| <ul> <li>Дополнительные действия</li> <li>Параметры договора</li> </ul> | Параметр                        | Значение |          | 8      |
| Управление лимитом                                                      | Адрес фактический (подключения) |          |          |        |
| Onnata vepes PayMaster                                                  | E-mail                          |          | [правка] | $\leq$ |
| Смена пароля на логины                                                  | Лицевой счет                    |          |          |        |
| Inet                                                                    | Тип подключения                 |          |          |        |
| Отчет по сессиям Inet                                                   |                                 |          |          | li.    |
| Новости                                                                 |                                 |          |          |        |
| <ul> <li>Просмотр баланса</li> </ul>                                    |                                 |          |          |        |
| выход                                                                   |                                 |          |          |        |

6) Введите <u>СУЩЕСТВУЮЩИЙ</u> адрес электронной почты в поле обозначенное цифрой 1., название ящика, в поле обозначенное цифрой 2. И нажмите кнопку «Применить»

| Bite                                                                    |                                 |                 |                  |
|-------------------------------------------------------------------------|---------------------------------|-----------------|------------------|
| Договор №ే                                                              |                                 |                 |                  |
| Супердоговор:                                                           |                                 |                 |                  |
| Меню                                                                    | Параметры договора              |                 |                  |
| <ul> <li>Дополнительные действия</li> <li>Параметры договора</li> </ul> | Параметр                        | Значение        |                  |
| •• Управление лимитом                                                   | Адрес фактический (подключения) |                 |                  |
| <ul> <li>Оплата через PayMaster</li> <li>Платежные системы</li> </ul>   | E-mail                          |                 | [правка]         |
| Смена пароля на логины<br>Inet                                          | Лицевой счет                    |                 |                  |
| н Отчет по сессиям Inet                                                 | Тип подключения                 |                 |                  |
| <ul> <li>Смена тарифных планов</li> <li>Новости</li> </ul>              |                                 |                 |                  |
| » Просмотр баланса                                                      | Редакто                         | параметра       | *                |
| н Выход                                                                 | E-mail                          |                 |                  |
|                                                                         | E-mail адрес                    | Имя (название): | ng l             |
|                                                                         | [Добавить                       | 1. 2.           | Применить Отмена |
|                                                                         |                                 |                 |                  |
|                                                                         |                                 |                 |                  |
|                                                                         |                                 |                 |                  |
|                                                                         |                                 |                 |                  |
|                                                                         |                                 |                 |                  |
|                                                                         |                                 |                 |                  |
|                                                                         |                                 |                 |                  |

© 2007-2015 BiTel

7) Зайдите во вкладку «Дополнительные действия», нажмите кнопку «Выполнить» напротив поля «Активация ТВ Смотрешка». Затем нажмите вкладку выход. Это нужно для того, чтобы активация произошла успешно. Проверьте ваш почтовый ящик на него должно прийти письмо с именем пользователя и паролем для данной услуги.

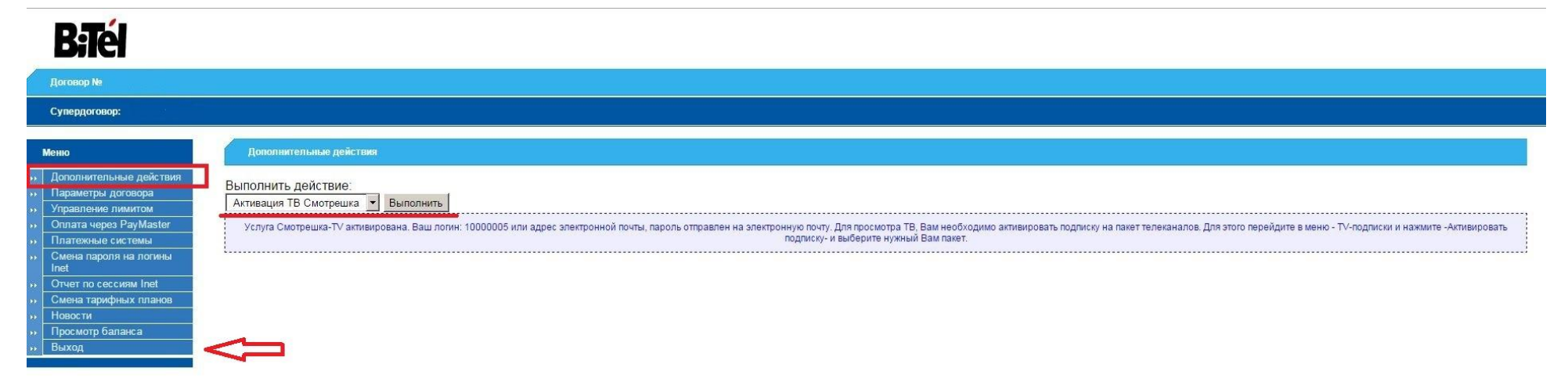

### 8) Нажмите кнопку «ВХОД ДЛЯ КЛИЕНТОВ»

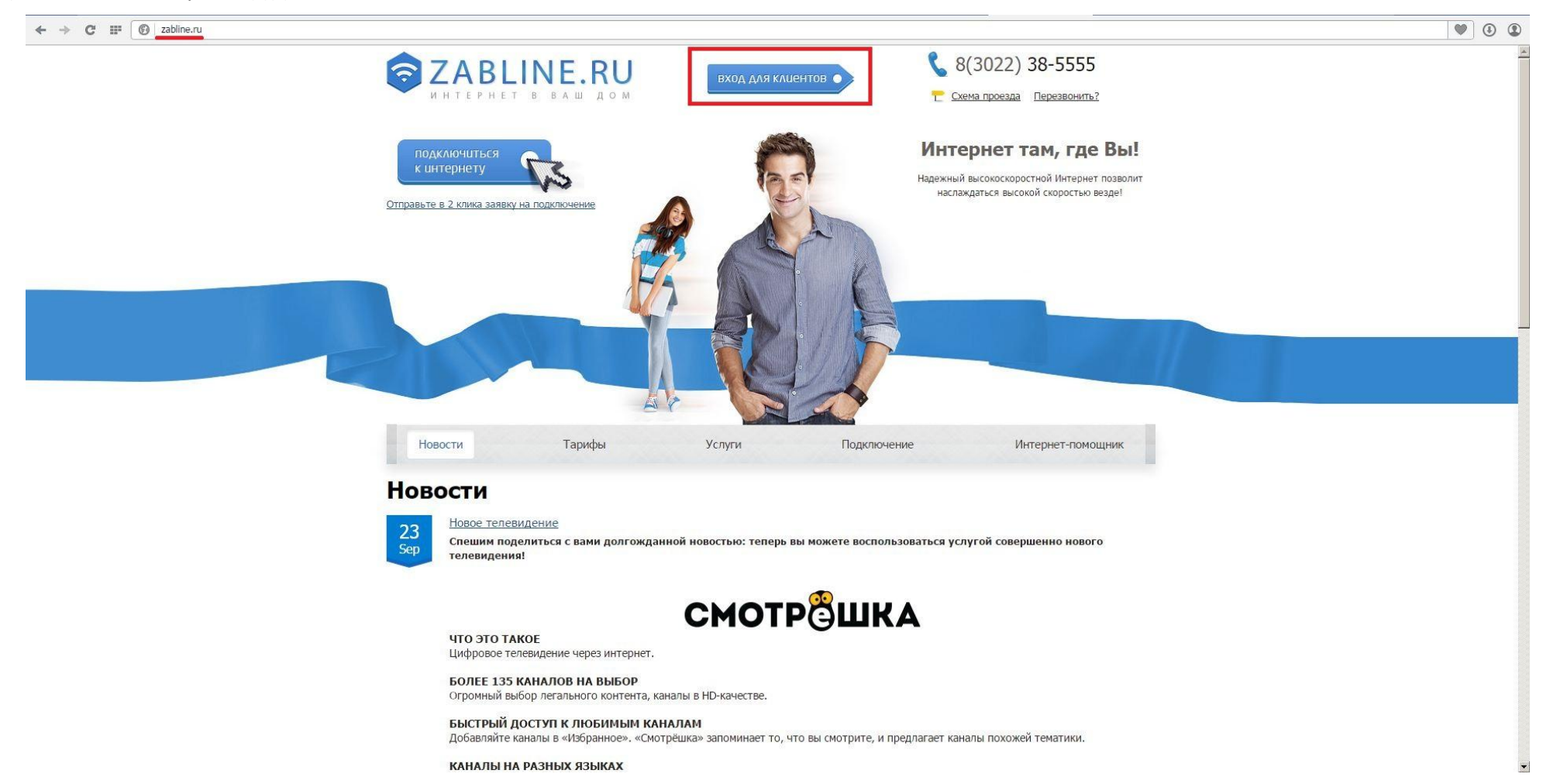

9) В полях «Введите логин и пароль (Выделенной линии) РРРоЕ:» введите свои данные выданные при подключении.

← → C III 🔒 flow.chte.ru:8443/bgbilling/auth.html

| Логовор:               |                        |
|------------------------|------------------------|
| Парали                 |                        |
|                        | Dura                   |
|                        | Бход                   |
|                        |                        |
| Введите логин и пароль | (Вылеленной линии) РРР |
| Введите логин и пароль | (Выделенной линии) РРР |

۵ ا

### 10) Выберите меню «TV подписки»

| <b>B;Té</b> l                                                                                                    |                                                                                                    |
|----------------------------------------------------------------------------------------------------|----------------------------------------------------------------------------------------------------|
| Договор №                                                                                                    |                                                                                                    |
| Супердоговор:                                                                                                    |                                                                                                    |
| Меню<br>Лополнительные действия<br>Л ТУ подлиски<br>Нараметры договора<br>Л Туподлиски<br>Л Параметры договора<br>Л Туподлиски<br>Л Оплата через РауМаster<br>Л Платежные системы<br>Смена паропля на логины<br>Inet<br>Смена паропля на логины<br>Inet<br>Смена тарифных планов<br>Новости<br>Новости<br>Потокир Баланса | 28.10.2015<br>Интернет Телевидение Смотрешка!!!<br>Появилась возможность просмотра цифрового телевидения через интернет, предлагаемого под брендом "Смотрешка". Для активации услуги перейдите в меню "Параметры договора", введите там свой адрес электронной почты (E-mail)", затем в меню<br>"Дополнительные действии", создайте аккаунт. После чего, в меню "ТВ-подписки" можете оформить пакет нужных Вам телеканалов. Тарифы и телеканалы Вы сможете просмотреть на сайте http://385555.ru Описание услуги, инструкции и посмотреть телевидение<br>можно на сайте http://smotreshka.tv |

11) Выберите интересующий вас тариф и нажмите кнопку «Активировать»

| <b>B:Té</b> l                                                      |                                                                                                    |  |  |  |  |  |  |  |
|--------------------------------------------------------------------|----------------------------------------------------------------------------------------------------|--|--|--|--|--|--|--|
| Договор №                                                          |                                                                                                    |  |  |  |  |  |  |  |
| Супердоговор:                                                      |                                                                                                    |  |  |  |  |  |  |  |
| Меню                                                               | Подписки                                                                                             |  |  |  |  |  |  |  |
| •• Дополнительные действия                                         | Выберите продукт, подписку на который хотите активировать, режим активации и нажмите "Активировать". |  |  |  |  |  |  |  |
| <ul> <li>Параметры договора</li> <li>Управление лимитом</li> </ul> | Базовый                                                                                              |  |  |  |  |  |  |  |
| Оплата через PayMaster     Платежные системы                       | Режим активации Стоимость активации, руб. Стоимость подписаи, руб./период                            |  |  |  |  |  |  |  |
| Смена пароля на логины<br>Inet                                     | С Базовый 0.00 4.84/1 день<br>Активировать                                                           |  |  |  |  |  |  |  |
| Отчет по сессиям Inet     Смена тарифных планов     Новости        | СуперБазовый                                                                                         |  |  |  |  |  |  |  |
| н Просмотр баланса<br>н Выход                                      | Режим активации Стоимость активация, руб. Стоимость подписки, руб./период                            |  |  |  |  |  |  |  |
|                                                                    | С суперБазовый 0.00 11.29/1 день<br>Активировать                                                     |  |  |  |  |  |  |  |
|                                                                    | Промо                                                                                                |  |  |  |  |  |  |  |
|                                                                    | Режим активации Стоимость активации, руб. Стоимость подписки, руб./период                            |  |  |  |  |  |  |  |
|                                                                    | Спромо 0.00 8.33/1 день<br>Активировать                                                              |  |  |  |  |  |  |  |
|                                                                    |                                                                                                    |  |  |  |  |  |  |  |

12) У вас появится запись о подписке подобного вида. Так же на этой странице вы сможете «Деактивировать» подписку в случае изменения

тарифного плана или отсутствия необходимости.

| Bi                                                                              | é                                                        |                             |                                               |                |                        |                     |           |
|---------------------------------------------------------------------------------|----------------------------------------------------------|-----------------------------|-----------------------------------------------|----------------|------------------------|---------------------|-----------|
| Договор                                                                         |                                                          |                             |                                               |                |                        |                     |           |
| Супердо                                                                         | говор:                                                   |                             |                                               |                |                        |                     |           |
| Меню                                                                            |                                                          | Подпися                     | Подписки                                      |                |                        |                     |           |
| <ul> <li>Дополни</li> <li>TV подпі</li> <li>Парамет</li> <li>Управле</li> </ul> | птельные действия<br>иски<br>пры договора<br>ние лимитом | Активные по,<br>Аккаунт: Ак | дписки Архив подписок<br>каунт: 10000005 💌 Вы | вести          |                        |                     |           |
| •• Оплата ч                                                                     | через PayMaster                                          | Продукт                     | Начало                                        | Окончание      | Стоимость, руб./период | Оплачено до         | Состояние |
| н Платежн<br>н Смена п                                                          | ные системы<br>ароля на логины                           | Базовый                     | 30.10.2015 14:50:36                           | Деактивировать | 4.84/1 день            | 31.10.2015 14:50:35 | включен   |
| Inet<br>•• Отчет по<br>•• Смена та<br>•• Новости<br>•• Просмот<br>•• Выход      | о сессиям Inet<br>арифных планов<br>гр баланса           | Активирова                  | ть подписку                                   |                |                        |                     |           |